## GAMBARAJAH DI BAWAH ADALAH PANDUAN AKSES MASUK KE PORTAL AZURE DEV TOOLS FOR TEACHING (ADT4T)

- 1. Capaian boleh menggunakan mana-mana browser *Chrome / Microsoft Edge / FireFox*.
- 2. Search ADT4T di engine carian dan klik Microsoft Azure Dev Tools for Teaching atau taip URL <u>https://azureforeducation.microsoft.com/devtools</u>

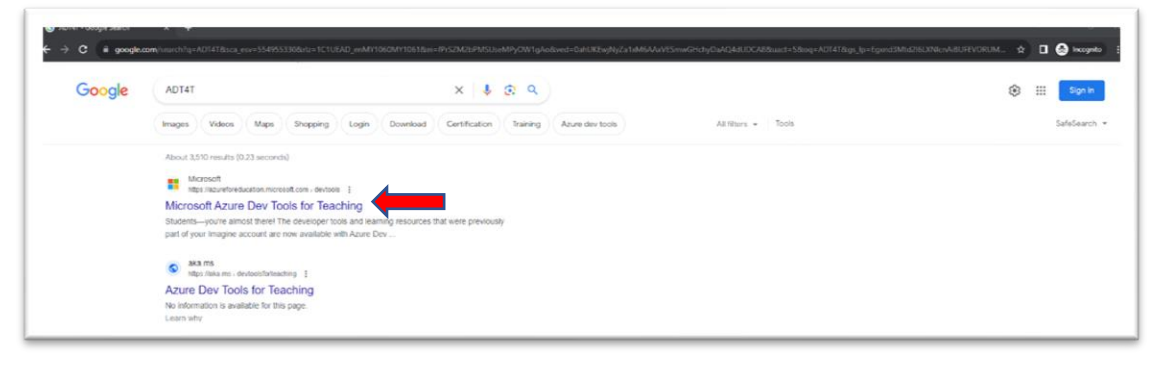

3. Paparan di bawah akan keluar. Sila *Sign In* menggunakan akaun Microsoft Office 365 (Teams/OneDrive/Sharepoint) anda yang biasa digunakan sebelum ini.

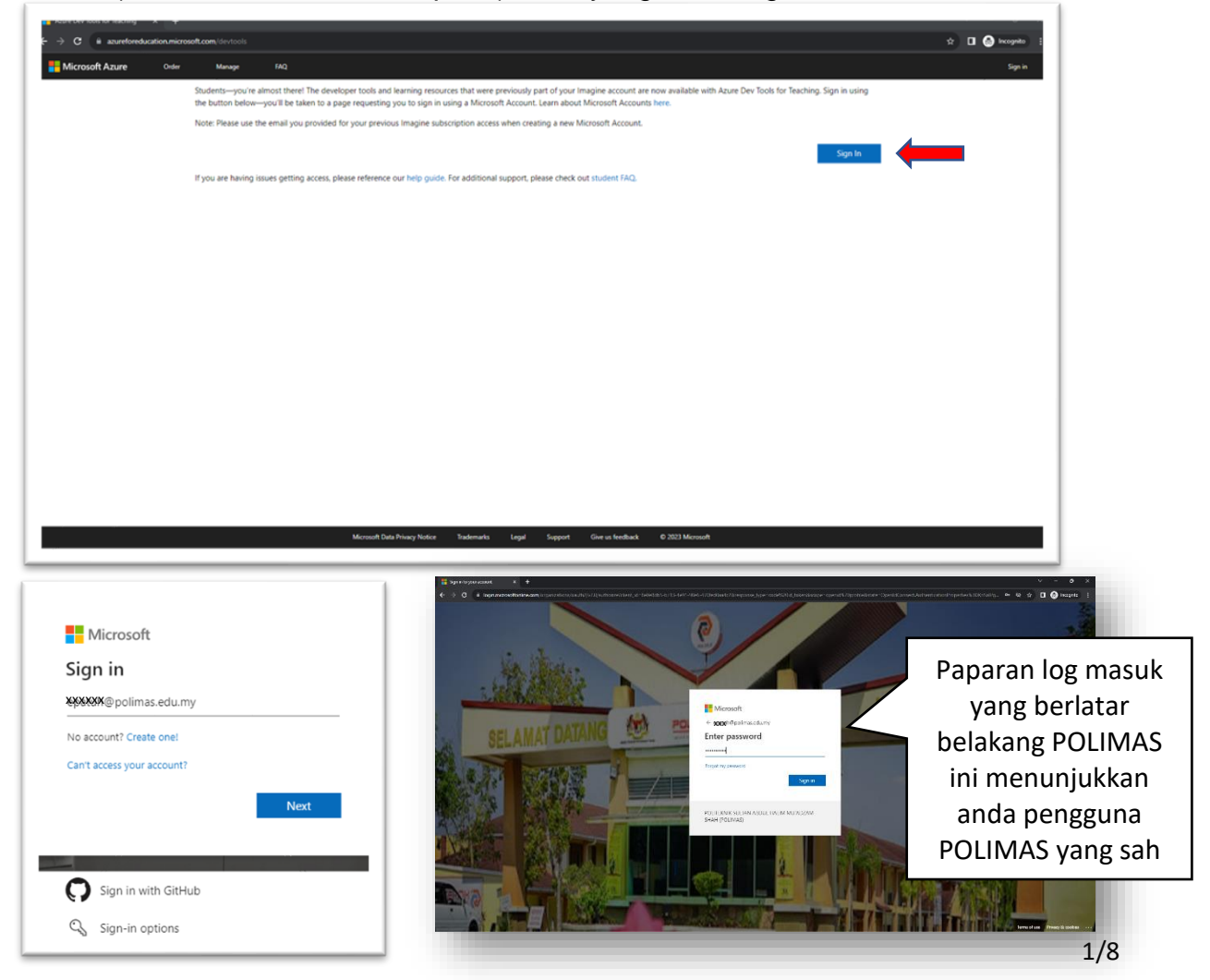

 Paparan di bawah perlu dilengkapkan dengan maklumat personal anda dan nama institusi Politeknik Sultan Abdul Halim Muádzamm Shah (POLIMAS) (Jitra, Kedah) seperti gambarajah di bawah untuk tujuan pengesahan.

| First name                                                                                                    |                                                                                                    |
|----------------------------------------------------------------------------------------------------|----------------------------------------------------------------------------------------------------|
| Student Natasha                                                                                                    |                                                                                                    |
| Last name                                                                                                    |                                                                                                    |
| Niza                                                                                                    |                                                                                                    |
| Country                                                                                                    |                                                                                                    |
| Malaysia                                                                                                    |                                                                                                    |
| lé vers en unter le mot l'                                                                                                    | ideal alte a ffer is and available is unus and an large Mana                                                                                                    |
| If your country is not li                                                                                                    | isted, the offer is not available in your region, Learn More                                                                                                    |
|                                                                                                    |                                                                                                    |
| School name                                                                                                    |                                                                                                    |
| School name<br>Politeknik Sultan A                                                                                                    | \bdul Halim Mu'adzam Shah (POLIMAS) (Jitra, Kedah)                                                                                                    |
| School name<br>Politeknik Sultan A<br>School name will help p                                                                           | Abdul Halim Mu'adzam Shah (POLIMAS) (Jitra, Kedah)<br>provide Microsoft with additional information for verification. If available, please enter it here.                           |
| School name<br>Politeknik Sultan A<br>School name will help p<br>Date of birth                                                          | Abdul Halim Mu'adzam Shah (POLIMAS) (Jitra, Kedah)<br>provide Microsoft with additional information for verification. If available, please enter it here.                           |
| School name<br>Politeknik Sultan A<br>School name will help p<br>Date of birth<br>dd/mm/yyyy                                            | Abdul Halim Mu'adzam Shah (POLIMAS) (Jitra, Kedah)<br>provide Microsoft with additional information for verification. If available, please enter it here.                           |
| School name<br>Politeknik Sultan A<br>School name will help p<br>Date of birth<br>dd/mm/yyyy                                            | Abdul Halim Mu'adzam Shah (POLIMAS) (Jitra, Kedah)<br>provide Microsoft with additional information for verification. If available, please enter it here.                           |
| School name<br>Politeknik Sultan A<br>School name will help p<br>Date of birth<br>dd/mm/yyyy<br>School email addre                      | Abdul Halim Mu'adzam Shah (POLIMAS) (Jitra, Kedah)<br>provide Microsoft with additional information for verification. If available, please enter it here.                           |
| School name<br>Politeknik Sultan A<br>School name will help p<br>Date of birth<br>dd/mm/yyyyy<br>School email addre<br>natasha@student. | Abdul Halim Mu'adzam Shah (POLIMAS) (Jitra, Kedah)<br>provide Microsoft with additional information for verification. If available, please enter it here.                           |
| School name<br>Politeknik Sultan A<br>School name will help p<br>Date of birth<br>dd/mm/yyyyy<br>School email addre<br>natasha@student. | Abdul Halim Mu'adzam Shah (POLIMAS) (Jitra, Kedah)<br>provide Microsoft with additional information for verification. If available, please enter it here.<br>ess<br>.polimas.edu.my |
| School name<br>Politeknik Sultan A<br>School name will help p<br>Date of birth<br>dd/mm/yyyy<br>School email addre<br>natasha@student.  | Abdul Halim Mu'adzam Shah (POLIMAS) (Jitra, Kedah)<br>provide Microsoft with additional information for verification. If available, please enter it here.<br>ess<br>.polimas.edu.my |

| crosoft Azure      | P Searc                                                        | h resources, services, and docs (G+/)                                                                 |                                                 | E & Ø               | O A XXXXX@polim.<br>Polimasticium po |  |
|--------------------|----------------------------------------------------------------|----------------------------------------------------------------------------------------------------|-------------------------------------------------|---------------------|--------------------------------------|--|
|                    |                                                                |                                                                                                    |                                                 |                     |                                      |  |
| ucation   Overview | W \$2                                                          |                                                                                                    |                                                 |                     |                                      |  |
|                    | Get started Overview                                           |                                                                                                    | $\leq$                                          |                     |                                      |  |
| w.                 |                                                                |                                                                                                    |                                                 | ess student benifit | s                                    |  |
| sources            | Welcome                                                        | Welcome to the Azure Education Hub!                                                                   |                                                 |                     |                                      |  |
|                    | Whether you're a student getting started, an ed                | lucator teaching advanced workloads, or just interested in                                            | building your cloud skills, we've               |                     |                                      |  |
| e                  | got the                                                        | development resources you need. Learn more 3*                                                         |                                                 |                     |                                      |  |
| ,                  |                                                                |                                                                                                    |                                                 |                     |                                      |  |
|                    |                                                                |                                                                                                    |                                                 |                     |                                      |  |
|                    |                                                                |                                                                                                    |                                                 |                     |                                      |  |
|                    |                                                                |                                                                                                    |                                                 |                     |                                      |  |
|                    |                                                                |                                                                                                    |                                                 |                     |                                      |  |
|                    |                                                                |                                                                                                    |                                                 |                     |                                      |  |
|                    | Explore Azure roles                                            | Redeem student credits                                                                                | Download free software                          |                     |                                      |  |
|                    | cloud skills you'll need to be successful in<br>loading tables | Start building the ruture with Azure for students<br>Get \$100 in Azure credit when you activate your | developer tools for free to help you build code |                     |                                      |  |
|                    | leading technology careers.                                    | Agure for students offer.                                                                             | and deploy on your Acure subscription.          |                     |                                      |  |
|                    | Launch your career                                             | Learn more d'                                                                                         | Download software                               |                     |                                      |  |
|                    |                                                                | Activate offer                                                                                        |                                                 |                     |                                      |  |
|                    |                                                                |                                                                                                    |                                                 |                     |                                      |  |
|                    |                                                                |                                                                                                    |                                                 |                     |                                      |  |
|                    | A Help improve this page                                       |                                                                                                    |                                                 |                     |                                      |  |
|                    |                                                                |                                                                                                    |                                                 |                     |                                      |  |

| 5  | Paparan di hawah | menuniukkan a | nda telah heria  | va akses masuk | ADT4T  |
|----|------------------|---------------|------------------|----------------|--------|
| υ. | i aparan u bawan | menunjukkan a | inua leian berja | ya arses masur | AD141. |

| → C ■ portalazure.com/?Mix | crosoft_Azure_Education_correlationId=8a7751fe-5554   | 4-411f-b662-5d8156963c24#view/Microsoft_Azure_E | ducation/EducationMenuBlade/~/software  |                        | 40, the December 1                                                                                                    |
|----------------------------|-------------------------------------------------------|-------------------------------------------------|-----------------------------------------|------------------------|----------------------------------------------------------------------------------------------------|
| Microsoft Azure            |                                                       | arch resources, services, and docs (G+/)        | 다 이 ⓒ ⑦ 문 XXXX@poimas.edu.my 🧶          |                        |                                                                                                    |
| Home > Education           |                                                       |                                                 | Software ×                              |                        |                                                                                                    |
| 🕎 Education   Software     | st                                                    |                                                 |                                         |                        | Education                                                                                                    |
| -                          |                                                       |                                                 |                                         |                        |                                                                                                    |
| Overview                   | P visual ×                                            | Product category : All Operating System : All   | System type : 64 bit Product language : | English, Multilanguage |                                                                                                    |
| Learning resources         | 9 Items                                               |                                                 |                                         |                        | Visual Studio Enterprise 2019                                                                                                |
| Roles                      | Name 1:                                               | Product extension 2 i                           | Operating Surface 1                     | Surtem time: * i       | An integrated, end-to-end solution for developers looking for<br>high productivity and examines coordination across teams of |
| 😡 Software                 | Virual Studio Entermine 2010                          | Developer Tools                                 | Windows                                 | 64 bit                 | any size.                                                                                                    |
| 💎 Learning                 | Visual Studio Enterprise 2019                         | Developer Tools                                 | Windows                                 | 64 bit                 | Operating System<br>Windows                                                                                                  |
| O GitHub                   | Agents for Visual Studio 2019 (version 16.0) Test Age | Developer Tools                                 | Windows                                 | 64 bit                 | Product language                                                                                                    |
| Need help?                 | Agents for Visual Studio 2019 (version 16.0) Test Con | Developer Tools                                 | Windows                                 | 64 bit                 | System                                                                                                    |
| Support                    | Remote Tools for Visual Studio 2019 (version 16.0)    | Developer Tools                                 | Windows                                 | 64 bit                 | 64 bit                                                                                                    |
|                            | Visual Studio 2019 for Mac                            | Developer Tools                                 | Mac                                     | 64 bit                 | View Key                                                                                                    |
|                            | Visual Studio Code                                    | Developer Tools                                 | Windows                                 | 64 bit                 | R Help improve this page                                                                                                    |
|                            | Visual Studio Community 2019 (version 16.0)           | Developer Tools                                 | Windows                                 | 64 bit                 |                                                                                                    |
|                            | Visual Studio for Mac                                 | Developer Tools                                 | Mac                                     | 64 bit                 |                                                                                                    |
|                            | R Help improve this page                              |                                                 |                                         |                        |                                                                                                    |
|                            |                                                       |                                                 |                                         |                        |                                                                                                    |
|                            |                                                       |                                                 |                                         |                        |                                                                                                    |
|                            |                                                       |                                                 |                                         |                        |                                                                                                    |
|                            |                                                       |                                                 |                                         |                        |                                                                                                    |
|                            |                                                       |                                                 |                                         |                        |                                                                                                    |
|                            |                                                       |                                                 |                                         |                        |                                                                                                    |
|                            |                                                       |                                                 |                                         |                        |                                                                                                    |
|                            |                                                       |                                                 |                                         |                        |                                                                                                    |
|                            |                                                       |                                                 |                                         |                        |                                                                                                    |
|                            |                                                       |                                                 |                                         |                        | Download Cancel                                                                                                    |
|                            |                                                       |                                                 |                                         |                        |                                                                                                    |

- 6. Anda boleh manfaatkan kemudahan yang disediakan dalam menu *Software*, *Learning* dan lain-lain dalam ADT4T. Penggunaan perisian boleh dinikmati tanpa had dan mestilah digunakan untuk tujuan pembangunan atau penyelidikan PdP.
- 7. Sekian, terima kasih.